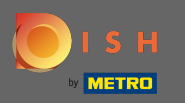

Besuchen Sie zuerst Ihre DISH Order Website des Restaurants und kopieren Sie Ihre URL .

| 🙆 Menü - Big Burgers                     | × +                                                                   |                                                    | 0        |
|------------------------------------------|-----------------------------------------------------------------------|----------------------------------------------------|----------|
| $\leftrightarrow$ $\rightarrow$ C $$ big | jburgers.order.dish.co/menus                                          |                                                    | 🕒 Gast 🗄 |
|                                          | Big Burgers                                                           | Menü anzeigen Anmelden Registrieren German         | *        |
|                                          | <b>Big Burgers</b><br>Werkstattstraße 62, Köln 50733,<br>NRW, Germany |                                                    |          |
|                                          | Wie möchten Sie Ihre Bestellung erhalten?                             | Lieferung Abholung Ihre Bestellung                 |          |
|                                          | Menü Öffnungszeiten Info                                              |                                                    |          |
|                                          | Alles Test Burgers Test Pizzen                                        | Lege Gerichte und Getränke in deinen<br>Warenkorb. |          |
|                                          | Test Burgers                                                          | <u>^</u>                                           |          |
|                                          | Demo Burger 1                                                         | €1,000.00 +                                        |          |
|                                          | Test Burger                                                           | €1,500.00 +                                        |          |
|                                          | Test Pizzen                                                           | ^                                                  |          |
|                                          | Margarete pizza Ø 30 cm                                               | €500.00 +                                          |          |
|                                          | Margerete pizza Ø 45 cm                                               | €550.00 +                                          |          |
|                                          |                                                                       |                                                    |          |

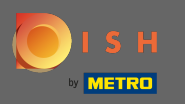

Die erste, bequeme und empfehlenswerte Variante ist, sich bei DISH Weblisting anzumelden und auf Profil zu klicken. Hinweis: Es gibt zwei Varianten, den Link der DISH Order Website mit Google My Business zu verbinden.

| DISH WEBLISTING                                                                         |                |         | Big Burgers<br>Werkstattstraße 62           |
|-----------------------------------------------------------------------------------------|----------------|---------|---------------------------------------------|
| DDD                                                                                     | PROFILE        | REVIEWS | Posts                                       |
| General information<br>LOCATION NAME<br>Big Burgers                                     | Extended infor | mation  | Your profile is<br>92% complete             |
| ADDRESS LINE (STREET & STREET NUMBER) Werkstattstraße 62 ZIP/POSTCODE 50733 CITY/SUBURB |                |         | To improve profile completeness:<br>Website |
| Köln<br>country<br>Germany                                                              |                |         | About your listing                          |
| Business information<br>BUSINESS DESCRIPTION                                            |                |         | Listing managed by you VIEW LISTING         |

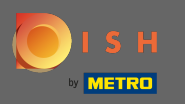

Scrollen Sie nach unten bis zu den Unternehmensinformationen. Im Feld Link zur Essensbestellung können Sie die URL Ihrer DISH-Bestell-Website eingeben. Hinweis: Achten Sie darauf, die aktualisierten Informationen zu speichern.

| <b>DISH</b> WEBLISTING                          |                             |         |         | Big Burgers<br>Werkstattstraße 62   |
|-------------------------------------------------|-----------------------------|---------|---------|-------------------------------------|
|                                                 | DOD                         | PROFILE | REVIEWS | POSTS                               |
| COUNTRY<br>Germany                              |                             |         | Ţ       | G Google My Business Active         |
| Business infor                                  | mation                      |         |         | Listing managed by you VIEW LISTING |
| BUSINESS DESCRIPTION<br>This is a Demo Account. | No Real Restaurant.         |         |         |                                     |
| area code<br>+49                                | PHONE NUMBER<br>→ 123456789 |         |         |                                     |
| PUBLISH YOUR PHONE NUMB                         | ER ON GOOGLE                |         |         |                                     |
| FOOD ORDERING LINK                              | ere                         |         |         |                                     |
| Insert the link to your for<br>RESERVATION LINK | od ordering page here       |         |         |                                     |

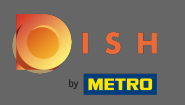

Mit DISH Weblisting wird der Link zur Essensbestellung automatisch im Google-Eintrag Ihres Restaurants platziert, ohne dass Sie das komplexe Google My Business-Konfigurationspanel verwenden müssen

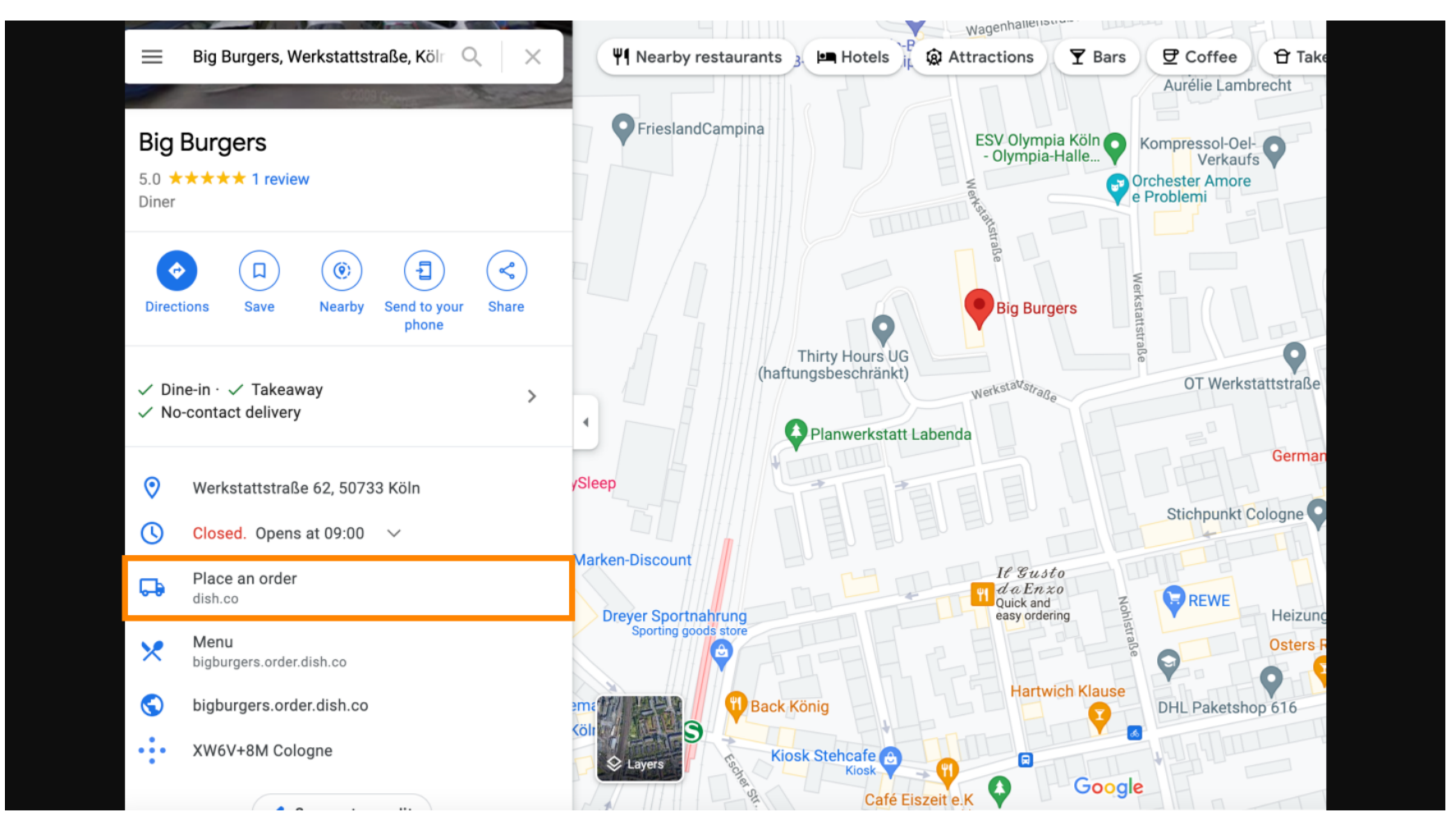

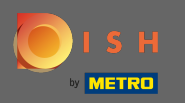

Die zweite Variante: Sie befinden sich im Dashboard Ihres Google My Business Kontos. Klicken Sie auf Info, um die Unternehmenseinstellungen anzupassen.

| ≡ Google My Business                                    | Q Search businesses                                                                                                    |
|---------------------------------------------------------|----------------------------------------------------------------------------------------------------|
| ORGANIZATION<br>Hospitality Digital                     | This location has updated information from Google users or other sources.<br>Review these published updates to make sure that they're accurate. Learn more |
| Big Burgers<br>Werkstattstraße 62<br>50733 Köln<br>Home | Your business is live on Google<br>View on Search<br>View on Maps                                                                                          |
| Posts                                                   | Big Burgers 🖉 < Share your Business Profile                                                                                                    |
| 🖬 Info                                                  | Diner                                                                                                    |
| 🗙 Menu                                                  | Hamburger restaurant Advertise easily in minutes                                                                                                    |
| Food ordering                                           | Werkstattstraße 62 50733 Köln                                                                                                    |
| II. Insights                                            | G Diner in Köln                                                                                                    |
| Reviews                                                 | Add service area     Ad · https://bigburgers.order.dish.co/ Big Burgers - Open Daily From 74                                                               |
| Messages                                                | Sunday 9:00 AM-5:00 PM                                                                                                    |
| Photos                                                  | Monday 9:00 AM-5:00 PM<br>Tuesday 9:00 AM-5:00 PM                                                                                                    |
| Bookings                                                | Wednesday9:00 AM−5:00 PMThursday9:00 AM−5:00 PMFriday9:00 AM−5:00 PMShow up whenever customers are looking                                                 |
| U Website                                               | Saturday 9:00 AM-5:00 PM their computers or mobile devices. Set u                                                                                          |

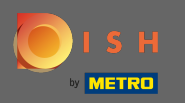

Scrollen Sie nach unten, bis Sie die Bestelllinks erreichen, und klicken Sie auf das Stiftsymbol, um Bestelllinks hinzuzufügen oder zu entfernen.

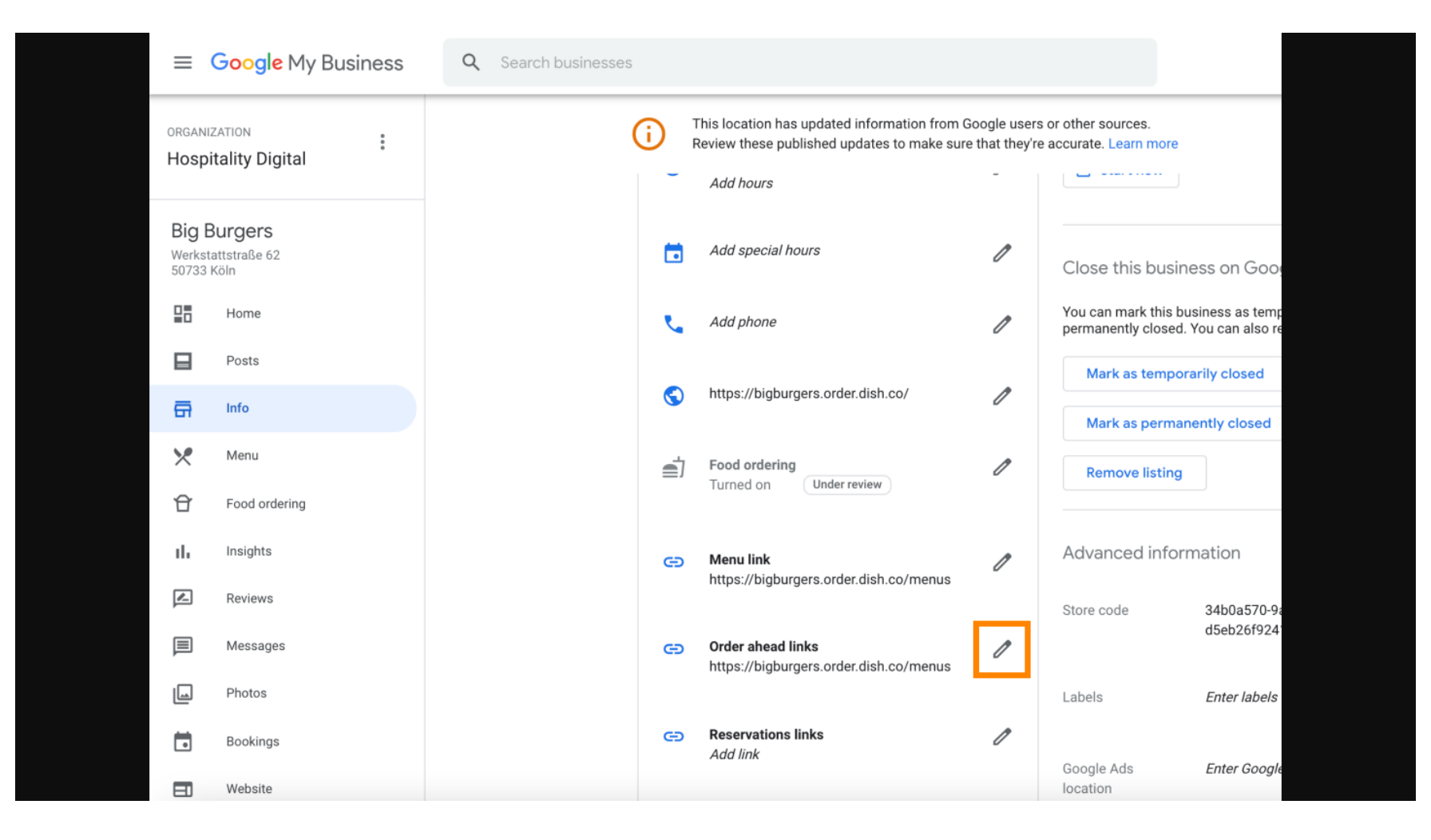

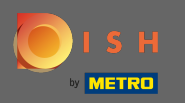

## Fügen Sie die zuvor kopierte ein URL Ihrer DISH-Bestellwebsite hier.

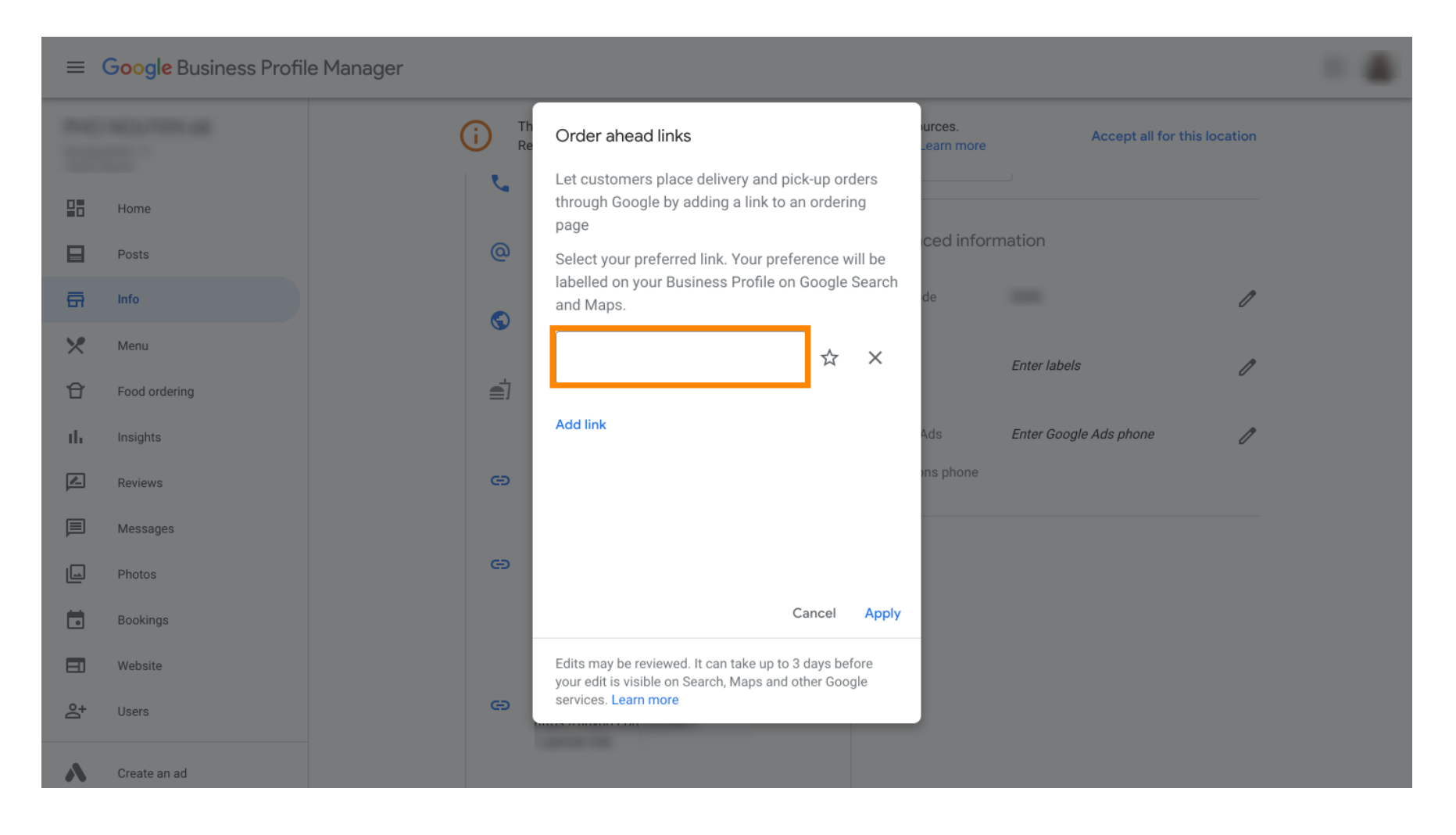

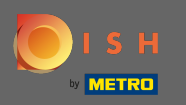

Stellen Sie sicher, dass Sie den Link bevorzugen, indem Sie auf den Stern klicken. Hinweis: Der Link wird den Gästen als bevorzugter Link nach Restaurant angezeigt.

|     | Google My Business |              |                                                                                                    |                      |                        |              |  |
|-----|--------------------|--------------|----------------------------------------------------------------------------------------------------|----------------------|------------------------|--------------|--|
|     |                    | (i) Th<br>Re | Order ahead links                                                                                   | urces.<br>Learn more | Accept all for th      | nis location |  |
|     | Home               | <u>v</u> .   | Let customers place delivery and pick-up orders through Google by adding a link to an ordering page | nove listing         |                        |              |  |
|     | Posts              | @            | Select your preferred link. Your preference will be                                                 | ced inform           | mation                 |              |  |
| ā   | Info               |              | and Maps.                                                                                           | de                   |                        | 0            |  |
| ×   | Menu               | S            | https://bigburgers.order.dish.co/ 🕁 🗙                                                               |                      |                        |              |  |
| Û   | Food ordering      | a)           |                                                                                                    |                      | Enter labels           | 0            |  |
| ih. | Insights           |              | Add link                                                                                            | Ads                  | Enter Google Ads phone | ſ            |  |
|     | Reviews            | e            |                                                                                                    | ons phone            |                        |              |  |
|     | Messages           |              |                                                                                                    |                      |                        |              |  |
|     | Photos             | e            |                                                                                                    |                      |                        |              |  |
|     | Bookings           |              | Cancel Apply                                                                                        |                      |                        |              |  |
|     | Website            |              | Edits may be reviewed. It can take up to 3 days before                                              |                      |                        |              |  |
| å+  | Users              | G            | services. Learn more                                                                                |                      |                        |              |  |
| ~   | Create an ad       |              |                                                                                                    |                      |                        |              |  |

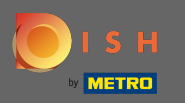

Schließen Sie den Vorgang ab, indem Sie auf Anwenden klicken.

| ≡       | Google My Business |                                                                                                    |                   |
|---------|--------------------|----------------------------------------------------------------------------------------------------|-------------------|
|         |                    | Th     Order ahead links     Purces.       Learn more     Accept all                                            | for this location |
| 28      | Home               | Let customers place delivery and pick-up orders through Google by adding a link to an ordering page             |                   |
|         | Posts              | Select your preferred link. Your preference will be     ced information                                         |                   |
| 흉       | Info               | labelled on your Business Profile on Google Search<br>and Maps. de                                              | 1                 |
| ×       | Menu               | https://bigburgers.order.dish.co/                                                                               |                   |
| Û       | Food ordering      | Enter labels                                                                                                    | 1                 |
| th      | Insights           | Add link<br>Ads Enter Google Ads phone                                                                          | 1                 |
|         | Reviews            | CO ons phone                                                                                                    |                   |
| P       | Messages           |                                                                                                    |                   |
|         | Photos             |                                                                                                    |                   |
|         | Bookings           | Cancel Apply                                                                                                    |                   |
|         | Website            | Edits may be reviewed. It can take up to 3 days before<br>your edit is visible on Search, Maps and other Google |                   |
| Do<br>t | Users              | services. Learn more                                                                                            |                   |
| ~       | Create an ad       |                                                                                                    |                   |

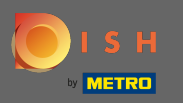

Stellen Sie sicher, dass die Option zum Bestellen von Speisen aktiviert ist. Wenn nicht, klicken Sie auf das Stiftsymbol.

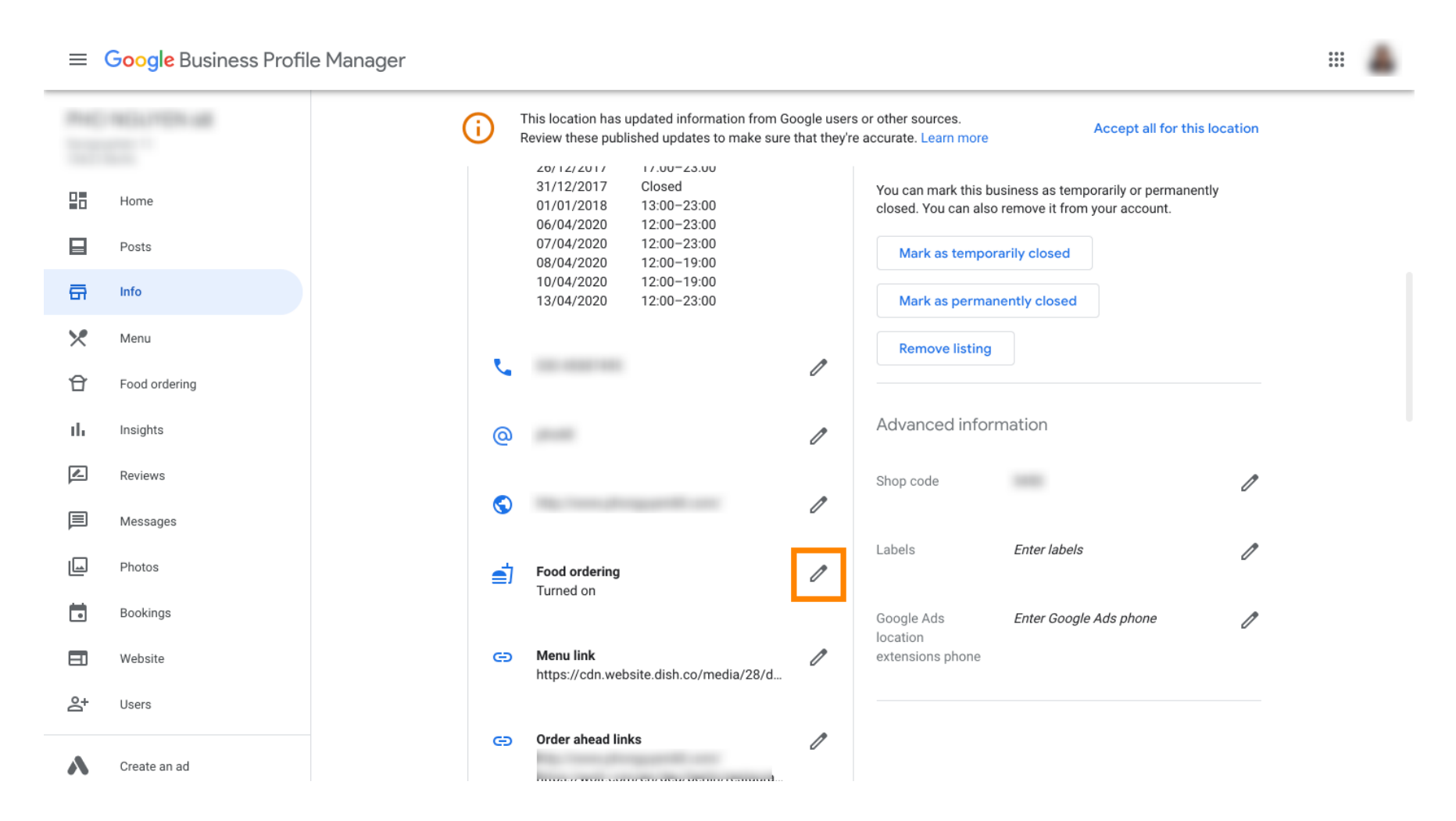

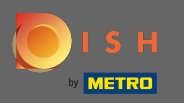

## Skicken Sie nun auf den Ein- / Ausschalter , um den Bestellbutton zu aktivieren.

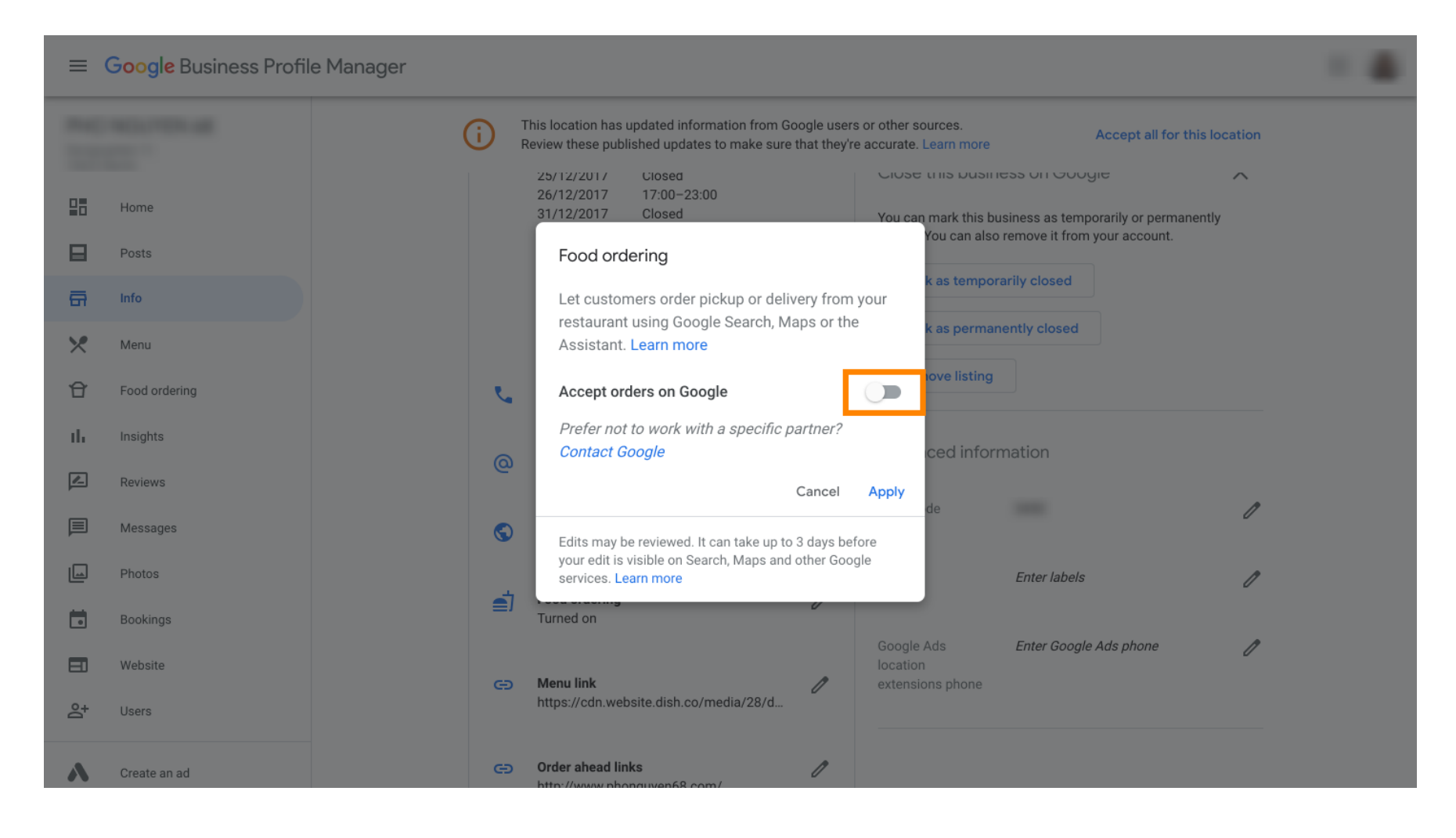

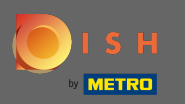

## Bestätigen Sie mit Anwenden .

| =  | Google Business Profile Manage | er de la constant de la constant de la constant de la constant de la constant de la constant de la constant de                                                                                                    |  |
|----|--------------------------------|----------------------------------------------------------------------------------------------------|--|
|    |                                | This location has updated information from Google users or other sources.       Accept all for this location         Review these published updates to make sure that they're accurate. Learn more       Accept all for this location |  |
|    | Home                           | 25/12/2017         Closed         Close this business on Google         A           26/12/2017         17:00-23:00         31/12/2017         Closed         You can mark this business as temporarily or permanently                 |  |
|    | Posts                          | You can also remove it from your account.                                                                                                    |  |
| ā  | Info                           | Let customers order pickup or delivery from your                                                                                                    |  |
| ×  | Menu                           | restaurant using Google Search, Maps or the Assistant. Learn more                                                                                                    |  |
| Û  | Food ordering                  | Accept orders on Google                                                                                                    |  |
| th | Insights                       | Prefer not to work with a specific partner?                                                                                                    |  |
|    | Reviews                        | Cancel Apply                                                                                                    |  |
|    | Messages                       | Edits may be reviewed. It can take up to 3 days before                                                                                                    |  |
|    | Photos                         | your edit is visible on Search, Maps and other Google services. Learn more Enter labels                                                                                                    |  |
|    | Bookings                       | Turned on                                                                                                    |  |
|    | Website                        | Google Ads Enter Google Ads phone                                                                                                    |  |
| å  | Users                          | https://cdn.website.dish.co/media/28/d                                                                                                    |  |
| ٨  | Create an ad                   | Order ahead links     ///www.phonguyen68.com/                                                                                                    |  |

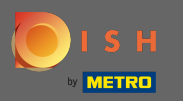

Die Änderung muss von Google überprüft werden. Dies kann einige Minuten dauern, bis es aktualisiert wird.

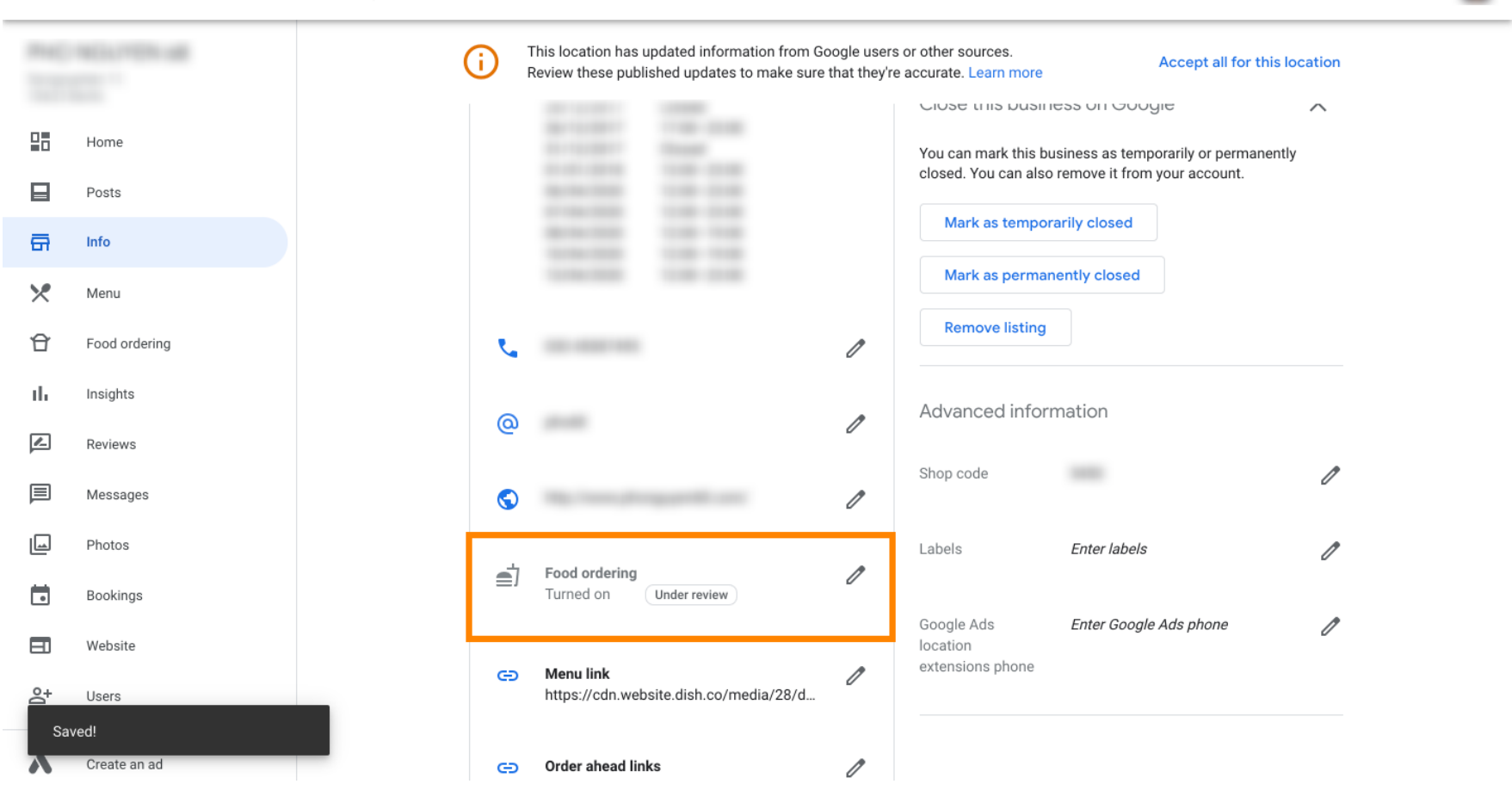

....

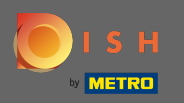

() Das ist es. Sie haben DISH Order erfolgreich in den Google-Eintrag Ihres Restaurants integriert.

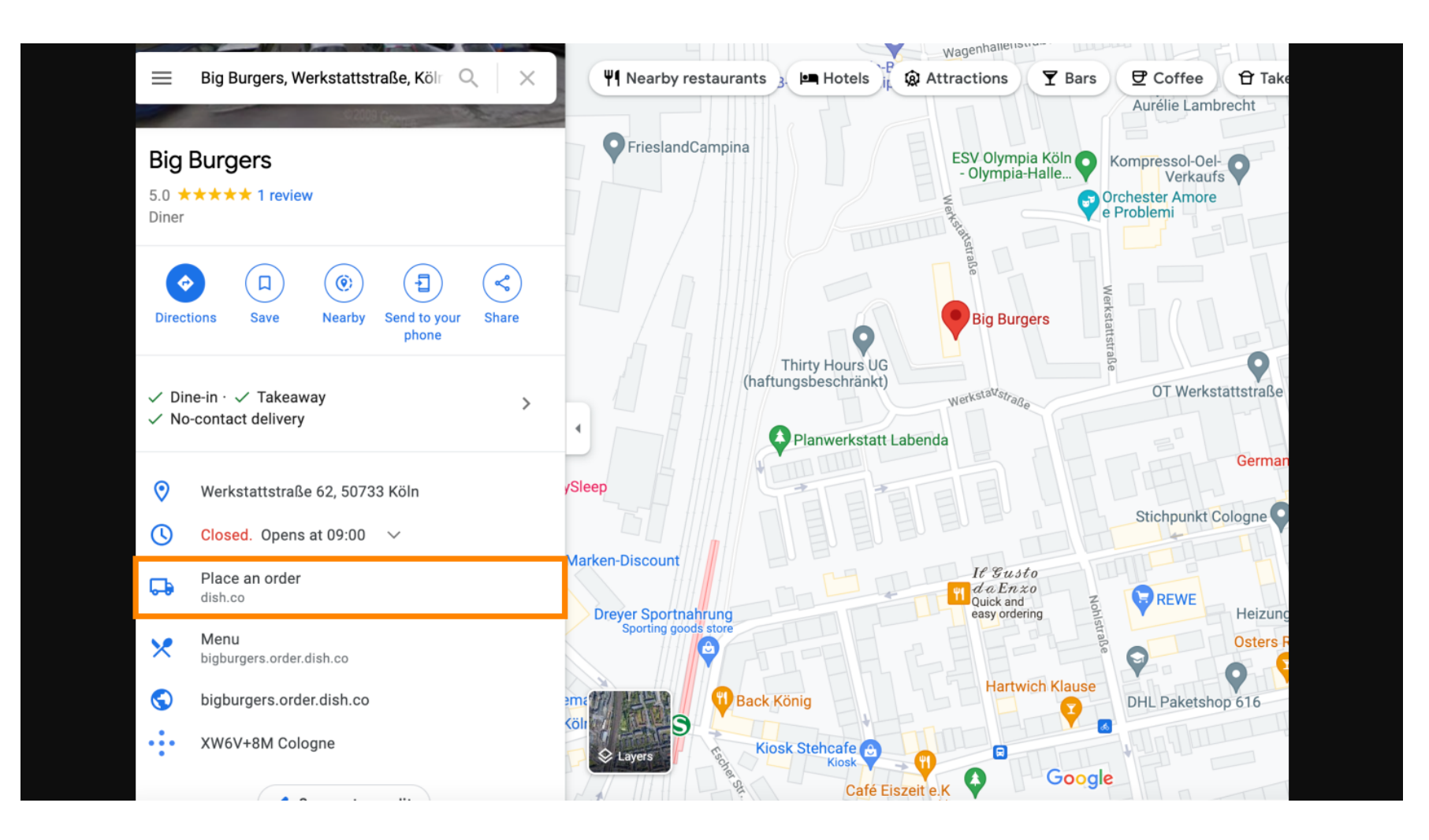